Глава 1

## Начало работы с программой

Знакомство с рабочим окном «1С:УНФ» Справка программы Ввод текста и вставка таблиц Стандартная командная панель Резюме Программа «1С:Управление небольшой фирмой 8» предоставляет своим пользователям множество возможностей. С ее помощью руководитель или менеджер предприятия любого типа может без проблем получить информацию о нужном ему аспекте работы фирмы и выполнить операции, обеспечивающие ее функционирование. Для этого приложение предоставляет готовые решения, автоматизирующие основные процессы управления малым предприятием в области учета, контроля, анализа и планирования. Программа позволяет легко повысить эффективность работы предприятия, поскольку с ее помощью руководители получают в свое распоряжение большое количество инструментов управления, а сотрудники — средства для продуктивной работы.

Приложение хранит в своей базе данных все сведения о работе предприятия, в частности информацию о клиентах, банковских и кассовых операциях, расчетах с контрагентами, бюджетом, персоналом. В ней сосредоточены данные об учете материалов, продукции, товаров, заказов, торговых операций, заказов нарядов и прочая учетная информация.

С помощью «1С:УНФ» вы сможете планировать продажи, загрузку персонала, использование ресурсов, строить и отслеживать графики выполнения работ, отгрузку и поставку товаров и материалов. Для анализа и контроля общего состояния дел пользователям предоставляются отчеты, характеризующие основные аспекты деятельности предприятия.

Все эти замечательные возможности становятся доступными после открытия главного окна «1С:УНФ», обеспечивающего доступ ко всем инструментам и средствам программы. Познакомимся с его содержимым.

## Знакомство с рабочим окном «1С:УНФ»

Для открытия главного окна «1С:УНФ» выполните команду меню Пуск ▶ Программы ▶ 1С Предприятие 8.2 ▶ Дополнительно ▶ 8.2.9.356. Последний пункт в строке вызова означает номер версии программы, поэтому для разных пользователей он может отличаться, поскольку программа непрерывно обновляется. Откроется меню выбора режима работы (рис. 1.1).

| 0  | 1С Предприятие                                    |
|----|---------------------------------------------------|
| e  | 1С Предприятие (тонкий клиент)                    |
| e  | 1С Предприятие (толстый клиент)                   |
|    | Конфигуратор                                      |
| e  | ReadMe - Дополнительная информация                |
| ۳. | Запуск сервера 1С Предприятия                     |
| 2  | Конвертор ИБ 1С Предприятия 7.7                   |
| ø  | Регистрация утилиты администрирования серверов 1С |

Рис. 1.1. Меню выбора клиента «1С:УНФ»

Можно выбрать один из трех режимов:

- □ 1С Предприятие, открывающий локальную, то есть установленную на вашем рабочем компьютере, версию программы;
- □ 1С Предприятие (тонкий клиент), предназначенный для работы через медленное сетевое соединение;
- 1С Предприятие (толстый клиент), предназначенный для работы через широкополосное (быстрое) сетевое соединение.

Вы должны сами (или с помощью администратора программы «1С») определиться с выбором нужного варианта. Эти версии не отличаются друг от друга, но при работе с сетевыми вариантами следует учесть задержку отклика программы на ваши действия, особенно при работе с тонким клиентом. Мы будем рассматривать в книге работу программы «1С:УНФ» с помощью локальной версии клиента.

После выбора версии клиента откроется окно Запуск 1С:Предприятия (рис. 1.2).

| Запуск 1С:Предприятия                                 | ×                                                     |
|-------------------------------------------------------|-------------------------------------------------------|
| — Информационные базы—<br>Управление небольшой фирмой | <ul><li>1С:Предприятие</li><li>Конфигуратор</li></ul> |
|                                                       | Добавить<br>Изменить                                  |
|                                                       | Удалить                                               |
|                                                       | Настройка                                             |
| File="C:\Documents and Settings\Алекс\Мои документы"  | Выход                                                 |

Рис. 1.2. Окно выбора конфигурации «1С»

Зачем оно нужно? Дело в том, что программы фирмы «1С» устроены особым образом: каждая из них работает на базе единой *платформы*, то есть единой базовой программы. Перед началом работы с приложением пользователи должны присоединить информационную базу, реализующую специализированную версию программы, называемую *конфигурацией*. Таких базовых программ у фирмы «1С» несколько. Приложение «1С:УНФ» использует новейшую платформу «Предприятие **8.2»**. Что дает такой способ организации работы с программой? Он обеспечивает гибкость ее настройки под определенные функции. Выбрав нужную конфигурацию, пользователь оставляет для работы только те средства, которые нужны ему в данный момент для текущей задачи, что значительно разгружает компьютер и упрощает работу с приложением.

Выберем в окне Запуск 1С:Предприятия строку Управление небольшой фирмой и нажмем кнопку 1С:Предприятие. Отобразится главное окно программы «1С:УНФ» (рис. 1.3).

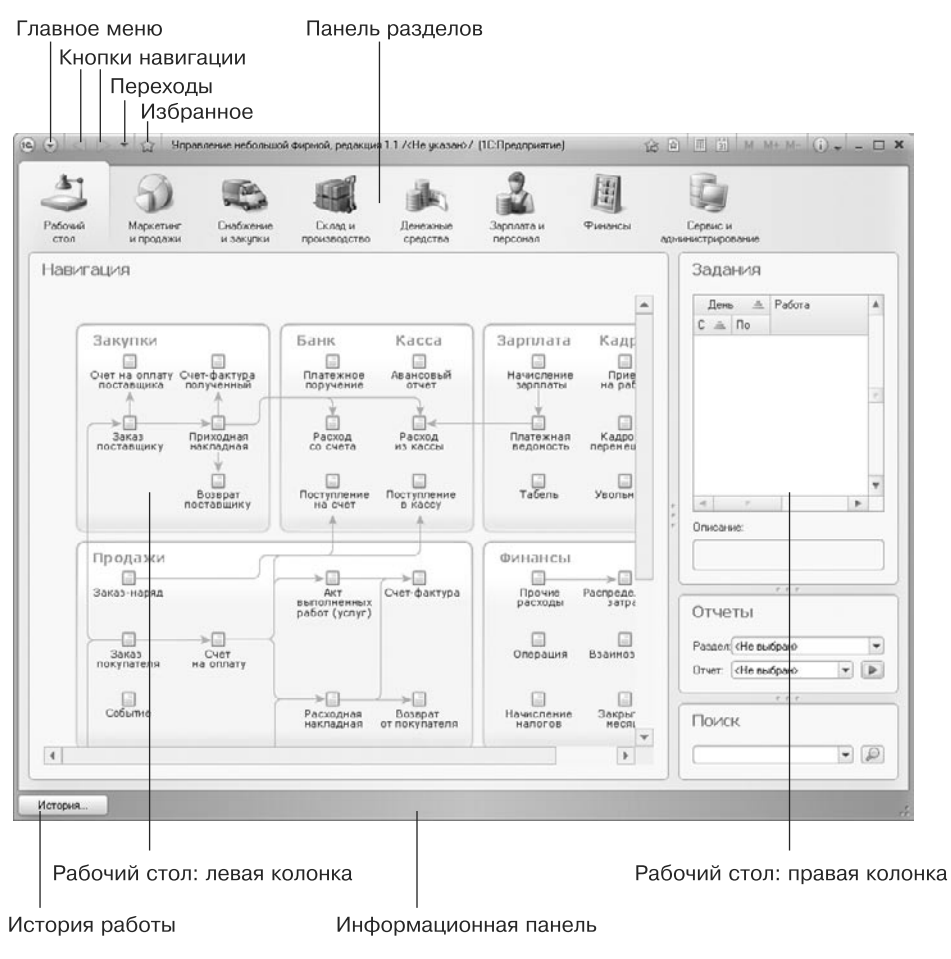

Рис. 1.3. Главное окно программы «1С:УНФ»

Это окно состоит из нескольких разделов. Самый главный из них — Рабочий стол. Он содержит основные команды программы. Этот «стол» всегда отображается в основном окне программы при ее открытии. Мы рассмотрим работу с Рабочим столом чуть ниже, а сейчас опишем другие элементы главного окна. В строке заголовка окна расположены следующие компоненты:

👝 значок программы с логотипом «1С»;

🕞 кнопка Главное меню, открывающая главное меню окна;

- кнопки навигации
   Вперед и 
   Назад по открытым компонентам программы;
- 🖵 🔄 кнопка Переходы с историей вызовов;
- 🛛 🎡 кнопка Избранное со ссылками на различные компоненты программы;
- название окна, в данном случае Управление небольшой фирмой, редакция 1.1/<Не указан>/ (1С:Предприятие);
- стандартная командная панель, позволяющая быстро обратиться к наиболее используемым командам, часть которых содержится в Главном меню;
- - × кнопки минимизации, максимизации и закрытия окна.

Главное меню окна позволяет выполнять основные операции с открытыми документами и запущенными сервисами (рис. 1.4).

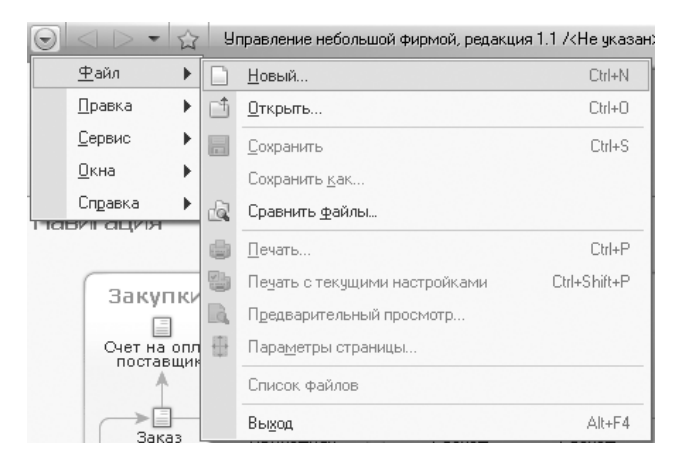

Рис. 1.4. Главное меню рабочего окна «1С:УНФ»

Команды Главного меню достаточно стандартны для программ Windows. Мы познакомимся с ними по мере освоения приложения «1С:УНФ».

Под заголовком главного окна программы находится панель разделов. При нажатии кнопок панели разделов в рабочей области главного окна программы отображаются наборы инструментов, предназначенные для определенных действий. Например, нажатие кнопки Маркетинг и продажи приводит к появлению в главном окне инструментов для выполнения торговых операций (рис. 1.5).

Совокупность этих инструментов называется разделом. Каждый раздел программы «1С:УНФ» соответствует верхнему уровню иерархии, на которые поделены средства программы «1С:УНФ». Первым из разделов является Рабочий стол (см. рис. 1.3). По мере открытия разделов программа запоминает ваши действия, и вы всегда

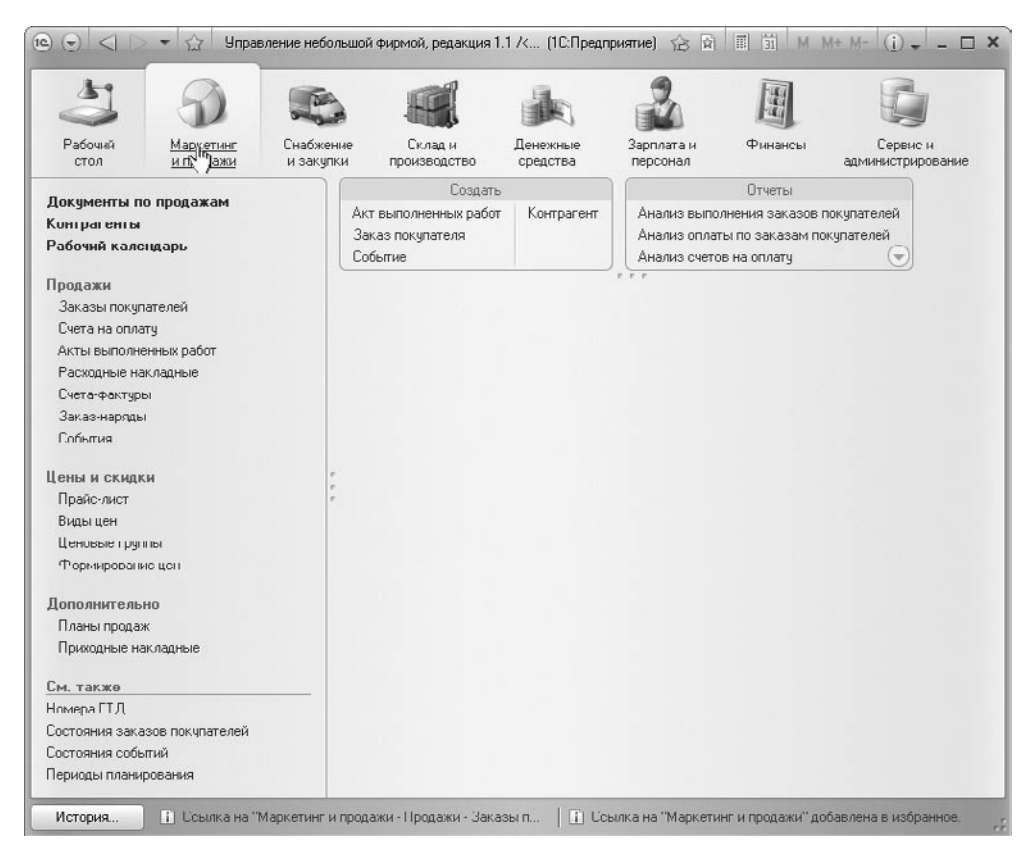

Рис. 1.5. Окно с инструментами для маркетинга и продаж

можете переходить от одного раздела к другому с помощью кнопок Вперед и Назад в строке заголовка окна. Вы можете также сохранять выбранные разделы в Избранном, для чего достаточно щелкнуть на кнопке Мзбранное и в открывшемся меню выбрать команду Добавить в избранное.

Разделы, отображаемые в главном окне «1С:УНФ», содержат следующие компоненты (см. рис. 1.5):

- панель навигации, расположенную в левой стороне окна, включающую в себя основные команды текущего раздела. Выбор команды панели навигации приводит к отображению формы в главном окне программы (рис. 1.6);
- панель действий, расположенную сверху окна, также содержащую команды текущего раздела. Щелчок на команде панели действий приводит к открытию нового окна с формой (рис. 1.7);
- рабочую область, в которой отображаются формы команд, выбранных на панели навигации;

| 3 9                                      | - Andrews                               |                           | ik.                  | 2                                | H                          |                             |    |
|------------------------------------------|-----------------------------------------|---------------------------|----------------------|----------------------------------|----------------------------|-----------------------------|----|
| Рабочий Маркетинг<br>стол и продажи      | Снабжение<br>и закупки                  | Склад и<br>производство   | Денежные<br>средства | Зарплата н<br>персонал           | Финансы                    | Сервис и<br>администрирован | не |
| Покименты по продажам                    |                                         | Создать                   |                      |                                  | Отчеты                     |                             |    |
| Контрагенты                              | Aa                                      | т выполненных работ       | Контрагент           | Анализ выполн                    | ния заказов г              | токупателей                 |    |
| Рабочий календарь                        | 34<br>Cu                                | аказ покупателя<br>збытие |                      | Анализ оплаты<br>Анализ счетов н | по заказам по<br>на оплату | купателей<br>🗢              |    |
| Продажи                                  |                                         |                           |                      | ***                              | 51                         |                             |    |
| Заказы покупателей                       | (                                       | чета на опла              | τv                   |                                  |                            |                             |    |
| Счета на оплати<br>Акта Поплененых работ |                                         | 🕲 Создать 📗 🌶             | 🖹 (+) 🔍 Н            | айти 🍇 🖧 🖺                       |                            | Все действия •              | 0  |
| Расходные накладные                      |                                         | D.w.s                     | House                | Cinera                           | Onamous                    | Karnstar                    |    |
| Счета-фактуры                            | r i i i i i i i i i i i i i i i i i i i | 4010                      | Понор                | ognino -                         | Orbiditorio                | Romparom                    |    |
| Заказ-наряды                             | L                                       |                           |                      |                                  |                            |                             |    |
| События                                  |                                         |                           |                      |                                  |                            |                             |    |
| Сены и скидки                            |                                         |                           |                      |                                  |                            |                             |    |
| Прайс-лист                               | 5                                       |                           |                      |                                  |                            |                             |    |
| Виды цен                                 |                                         |                           |                      |                                  |                            |                             |    |
| Ценовые группы                           |                                         |                           |                      |                                  |                            |                             |    |
| Формирование цен                         |                                         |                           |                      |                                  |                            |                             | ł  |
| Іополнительно                            |                                         |                           |                      |                                  |                            |                             |    |
| Планы продаж                             |                                         |                           |                      |                                  |                            |                             |    |
| Приходные накладные                      |                                         |                           |                      |                                  |                            |                             |    |
| м. также                                 |                                         |                           |                      |                                  |                            |                             |    |
| юмера ГТД                                |                                         |                           |                      |                                  |                            |                             |    |
| Состояния заказов покупателей            |                                         |                           |                      |                                  |                            |                             |    |
| Состояния событий                        |                                         |                           |                      |                                  |                            |                             |    |
|                                          |                                         |                           |                      |                                  |                            |                             | a  |

Рис. 1.6. При выборе команды Счета на оплату появляется одноименная форма

| <b>ම</b> 🕤  ක් | Акт выполненных ра | бот (создание) - Управлен | ие неболь (1С:Предприя   | тие) 🏠 🗄      | II I MI      | M+ M- 🗸 🗕 🗖 🗙    |
|----------------|--------------------|---------------------------|--------------------------|---------------|--------------|------------------|
| Акт вы         | полненных ра       | бот (создание)            |                          |               |              |                  |
| Провест        | и и закрыть 📄 📔    | а Провести 🖧 📓 Со         | оздать на основании 🔻 Пе | чать 🔻        |              | Все действия 🕶 🕐 |
| Номер:         |                    | or: 26.05.2010 0:00:      | 00 🗊 Контрагент:         |               |              | Q                |
| Основание      | к                  |                           | 🔍 💽 Договор:             | [             |              | Q                |
| Заказ поку     | упателя:           |                           | 🔍 🖄 Подразделение        | Основное п    | одразделение | Q                |
|                |                    |                           |                          |               | Dид цен      | : Оптовая цена 🔍 |
| Работы и у     | слуги              |                           |                          |               |              |                  |
| 🕕 Добав        | ить 🗟 🗙 🚖 🕂        | Подбор                    |                          |               |              | Все дейстрия +   |
| Ν              | Номенклатура       | Содержание                | Количество               | Ea.           | Цена         | Сумма            |
|                |                    |                           |                          |               |              |                  |
|                |                    |                           |                          |               |              |                  |
|                |                    |                           |                          |               |              |                  |
|                |                    |                           |                          |               |              |                  |
| -              |                    | r                         |                          |               |              | ₽.               |
| Ответстве      | нный:              |                           | Q                        | Всего (итог): | -            | 0,00             |
| Комментар      | рий:               |                           |                          | Сумма НДС     | (итог):      | 0,00             |
|                |                    |                           |                          | Сумма расчо   | стор (итог): | 0,00 ٩           |
| 🔳 Новый        | ā                  | 🚨 <Не указан>             |                          |               |              |                  |

Рис. 1.7. Выбор команды Акт выполненных работ отображает одноименное окно

информационную панель с кнопкой История для открытия истории работы пользователя, а также другую информацию, относящуюся к текущим действиям пользователя.

Программа «1С:УНФ» позволяет настраивать вид и набор команд панелей разделов, навигации и действий. Остановимся на этом вопросе подробнее.

## Настройка панелей главного окна «1С:УНФ»

Настройка панелей разделов, навигации и действий позволяет изменить порядок отображения команд на панели, их состав и группу, в которую команды включены. Чтобы настроить панель разделов, щелкните на ее поверхности правой кнопкой мыши и из контекстного меню выберите команду Настройка панели разделов. Отобразится одноименное окно (рис. 1.8).

| 📧 Настройка панели разделов - Управление небольшой Фирмой, редакция 1.1 /<Не указан>/ (1С:Предприятие) 🗙 |                                                              |                                                                                                    |   |  |  |  |
|----------------------------------------------------------------------------------------------------|--------------------------------------------------------------|----------------------------------------------------------------------------------------------------|---|--|--|--|
| Настройка панели разделов                                                                                |                                                              |                                                                                                    |   |  |  |  |
| Доступные разделы                                                                                        |                                                              | Выбранные разделы:<br>🍲 🗣                                                                                                    |   |  |  |  |
|                                                                                                    | Добавить ><br>Добавить все >><br>< Чдалить<br><< Чдалить все | <ul> <li>Маркетинг и продажи</li> <li>Снабжение и закупки</li> <li>Склад и производство</li> <li>Денежные средства</li> <li>Зарплата и персонал</li> <li>Финансы</li> <li>Сервис и администрирование</li> </ul> |   |  |  |  |
| Показывать: Картинка и текст                                                                             | •                                                            |                                                                                                    |   |  |  |  |
|                                                                                                    |                                                              | ОК Отмена Все действия 🕶                                                                                                    | ) |  |  |  |

Рис. 1.8. Окно Настройка панели разделов

Чтобы удалить ненужный раздел, выберите его щелчком кнопкой мыши из списка Выбранные разделы и нажмите кнопку <Удалить. Удаленный раздел отобразится в списке Доступные разделы, и в любой момент вы сможете вернуть его обратно, выбрав из списка Доступные разделы и нажав кнопку Добавить>. Нажатие кнопки <<Удалить все приведет к удалению всех разделов, а нажатие Добавить все>> вернет все удаленные разделы на место. Обратите внимание, в списке разделов отсутствует раздел Рабочий стол, который всегда присутствует на панели разделов в одном и том же месте — крайнем слева. Отображение этого раздела нельзя отключить, именно поэтому его названия нет в окне Настройка панели разделов (см. рис. 1.8).